#### Wireless Mobile Keyboard

# SB-KB07-MLTI 取扱説明書

この度は、「SoftBank SELECTION Wireless Mobile Keyboard」(以下「本 製品」 といいます) をお買い上げいただき、誠にありがとうございます。

●本製品をご使用の前に、本書を必ずお読みいただき、正しく安全にお取り扱いください。

●本書をお読みいただいた後は、大切に保管してください。

※本書で掲載している画面と実際の画面が異なる場合があります。

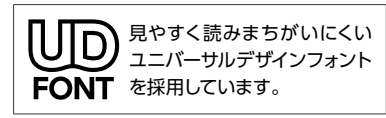

# はじめに

# パッケージの中を確認する

・キーボード×1
 ・取扱説明書/保証書×1(本書)
 ・単4形アルカリ乾電池(動作確認用)×1

#### 絵表示の意味

| ▲ 警告         | この表示の注意事項を守らないと、火災・感電などによる<br>死亡や大けがなど人身事故の原因になります           |
|--------------|--------------------------------------------------------------|
| ▲ 注意         | この表示の注意事項を守らないと、感電やその他の事故により<br>けがをしたり、他の機器に損害を与えたりすることがあります |
| 0            | 「しなければならないこと」を示します                                           |
| $\bigotimes$ | 「してはいけないこと」 を示します                                            |
|              | ご利用時に確認していただきたいことを示します                                       |
| ?            | ご利用時にお困りの際にご確認ください                                           |
|              |                                                              |

# 各部の名前

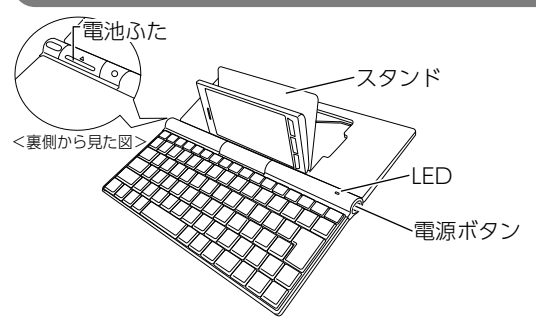

# Androidキーとホットキーの機能

※お使いの対応機種によっては、一部の機能が使用できない場合があります。

| Androi       | d+-  |                             |         |         |           | <b>/</b> ホット  | +-     |              |    |      |      |      |        |          |         |         |  |
|--------------|------|-----------------------------|---------|---------|-----------|---------------|--------|--------------|----|------|------|------|--------|----------|---------|---------|--|
| Android      |      |                             | Select  | Selec   | t Se<br>R | elect<br>ight |        |              |    |      | •    |      | **     | ۹)       |         |         |  |
| · 1          | 2    | $\frac{2}{2}$ $\frac{1}{3}$ | #<br>3  | \$<br>4 | %<br>5    | 6             | ×<br>7 | 8            |    | (9   | ) 0  | _    |        | +<br>=   | <br>  \ | Bksp    |  |
| Tab 🛏        | Q    | W                           | E       | R       |           | Т             | Y      | U            |    |      | 0    | P    | {<br>[ | }        |         | Enter   |  |
| Caps<br>Lock | Α    | S                           | D       | F       | -         | G             | Η      | J            |    | K    | L    | ;    | "      |          | @       | ←       |  |
| 合 Shift      | Z    | Z                           | κ       | С       | V         | В             | N      | M            | 1  | <,   | >    | ?    |        | •        |         | 合 Shift |  |
| Menu         | Ctrl | Alt<br>Option               | Command |         |           |               |        | Alt<br>Optio | 'n | Ctrl | PgUp | PgDn |        | <b>←</b> | Ì↓      | -       |  |

#### ホットキー

| Andr            | Android +-                                                |                                                      |  |  |  |  |  |  |
|-----------------|-----------------------------------------------------------|------------------------------------------------------|--|--|--|--|--|--|
| +-              | iOS での使用                                                  | Androidでの使用                                          |  |  |  |  |  |  |
| Android         | 使用しません                                                    | ホットキーを使う場合、この<br>キーを押しながら、ホットキー<br>を押す               |  |  |  |  |  |  |
| ホット             | <b>\</b> #                                                |                                                      |  |  |  |  |  |  |
| +-              | iOS での使用                                                  | Android での使用<br>※ <sup>Android</sup> を押しながら、ホットキーを押す |  |  |  |  |  |  |
|                 | 対応機種のホームボタンと同じ機能                                          |                                                      |  |  |  |  |  |  |
| ţ.              | 使用しません                                                    | 対応機種の戻るボタンと<br>同じ機能                                  |  |  |  |  |  |  |
| Q               | 検索ボックスを表示                                                 |                                                      |  |  |  |  |  |  |
| Select<br>All   | 入力領域を全て選択<br>(ショートカット:iOS[Command]+[A]、Android[Ctrl]+[A]) |                                                      |  |  |  |  |  |  |
| Select<br>Left  | 現在の位置から左方向に範囲選択                                           |                                                      |  |  |  |  |  |  |
| Select<br>Right | 現在の位置から右方向に範囲選択                                           |                                                      |  |  |  |  |  |  |
|                 |                                                           | 使用しません                                               |  |  |  |  |  |  |
| *               | 選択範囲を切り取る<br>(ショートカット:iOS[Command]+[X]、Android[Ctrl]+[X]) |                                                      |  |  |  |  |  |  |

|                                                                                                    |                                                                    | ホットキー の続き                                            |  |  |  |  |  |  |
|----------------------------------------------------------------------------------------------------|--------------------------------------------------------------------|------------------------------------------------------|--|--|--|--|--|--|
| +-                                                                                                    | iOS での使用                                                           | Android での使用<br>※ <sup>Ardioid</sup> を押しながら、ホットキーを押す |  |  |  |  |  |  |
|                                                                                                    | 選択範囲をコピー<br>(ショートカット:iOS[Command]+[C]、Android[Ctrl]+[C])           |                                                      |  |  |  |  |  |  |
| L.                                                                                                    | 切り取り/コピーした内容を貼り付ける<br>(ショートカット:iOS[Command]+[V]、Android[Ctrl]+[V]) |                                                      |  |  |  |  |  |  |
| •                                                                                                    | 対応機種での音楽再生画面の巻き戻しボタンと同じ機能                                          |                                                      |  |  |  |  |  |  |
| <b>FII</b>                                                                                                    |                                                                    |                                                      |  |  |  |  |  |  |
| -                                                                                                    | 対応機種での音楽再生画面の早送りボタンと同じ機能                                           |                                                      |  |  |  |  |  |  |
| ۹)                                                                                                    | 押す度に音量レベルが1つ下がる                                                    |                                                      |  |  |  |  |  |  |
| <b>\</b>                                                                                                    | 押す度に音量レベルが1つ上がる                                                    |                                                      |  |  |  |  |  |  |
|                                                                                                    | スリープ状態になる                                                          |                                                      |  |  |  |  |  |  |
|                                                                                                    | オンスクリーンキーボードの<br>表示/非表示を切り替える                                      | 使用しません                                               |  |  |  |  |  |  |
| Menu                                                                                                    | ひらがな/ローマ字を<br>切り替える                                                | 対応機種のMenuボタンと<br>同じ機能*                               |  |  |  |  |  |  |
| *:お使いの環境によっては、この機能は作動せずに、キーボードの動作が停止します。<br>[Command]を押しながらスペースキー([Command]の右隣にある]))<br>を押すか、対応機種を再起動すると、元の状態に戻ります。 |                                                                    |                                                      |  |  |  |  |  |  |

# 本製品の準備

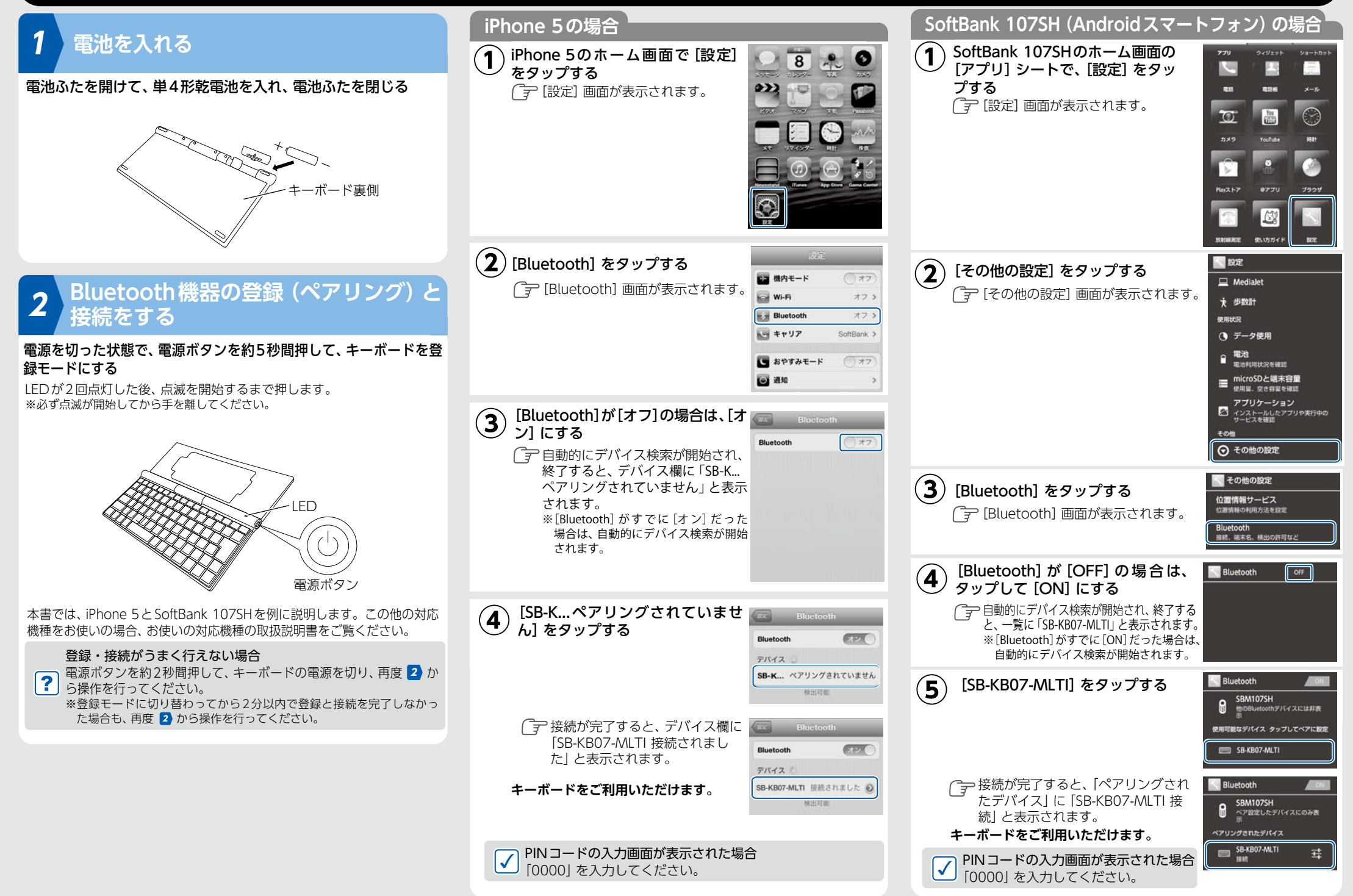

KB07V02\_201304AO

# 本製品の使用

# スタンドを使う

スタンドを立てて、スタンドに対応機種を縦または横向きで置く ※スタンド裏の固定溝A・Bのどちらかにしっかりとはめこんでください。

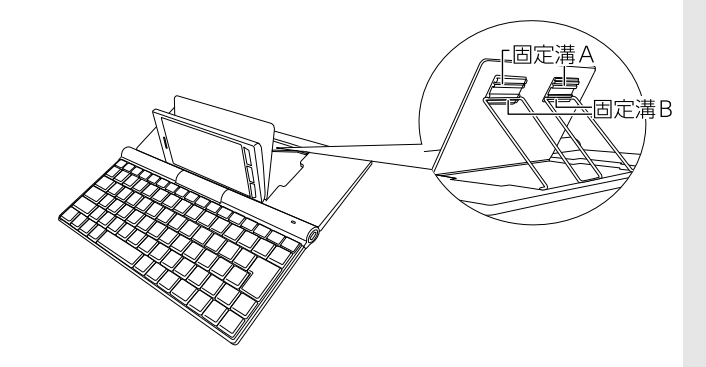

# 電源を入れる/切る

#### 電源ボタンを約2秒間押す

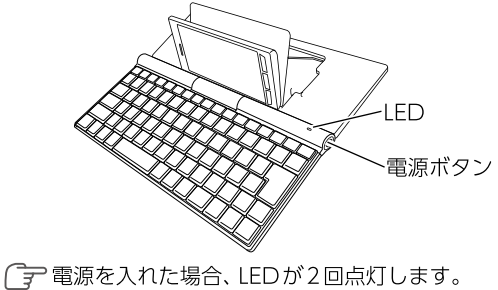

電源を切った場合、LEDが1回点灯します。

# 困ったときには

#### 入力できない

- 次の状態になっていることを確認してください。
- ・電源が入っている ・対応機種が本製品にBluetooth 接続されている

#### Bluetooth接続されない

本製品と対応機種の間に遮蔽(しゃへい)物がないことを確認してくだ さい。

### 対応機種

- ・iPhone 4以降のiPhone
- ・iPad 2以降のiPad
- iPad mini

・SoftBank スマートフォン(Bluetooth 搭載機種) ※詳しくは、http://softbankselection.jpでご確認ください。

# 動作時間

#### 約2ヵ月

※アルカリ乾電池をご使用で、一日4時間キーボード操作をした場合の目安です。

#### 仕 様

| 電源          | 単4形乾電池 ×1                    |
|-------------|------------------------------|
| Bluetooth規格 | Version3.0                   |
| 通信距離        | 約10m (出力:Class 2) *1         |
| 対応プロファイル    | HID                          |
| キーマップ       | 独自85キー(101英語キーボード配列)         |
| キータイプ       | パンタグラフ方式                     |
| キーピッチ       | 約15.8mm                      |
| キーストローク     | 約2mm                         |
| 外形寸法        | 約244 (W) x113 (D) x17 (H) mm |
| 質量          | 約260g                        |
| 使用温度範囲      | 5℃~35℃                       |
|             |                              |

# 安全にお使いいただくために

#### けがや故障、火災などを防ぐために、ここで説明している注意事項を 必ずお読みください。

### ▲ 警告

本製品は対応機種以外では使用できません。

① 万一、本製品から煙が出たり変なにおいがしたりする場合は、す ぐに使用を中止し、対応機種の電源をオフにしてください。火災 や感電の原因になります。その後、ソフトバンクセレクションお 客様窓口までご連絡ください。

🚫 分解、修理、改造しないでください。

🚫 火中に投入しないでください。火災やけがの原因になります。

# ▲ 注意

🚫 本製品の上に重い物を置かないでください。変形の原因になります。

🚫 落としたり、ぶつけたりしないでください。故障の原因になります。

🚫 次の場所で使用したり保管したりしないでください。

- ・使用温度範囲外の場所
- ・暖房器具の周辺
- ・日の当たる自動車内
- ・直射日光の当たる場所
- ・水分や湿気の多い場所、結露が起きる場所
- ・強い磁気が発生する場所
- 不安定な場所 ・乳幼児の手の届く場所

# 電波についてのご注意

- ●本製品は、電波法に基づく小電力データ通信システムの無線局の無線設備として、 工事設計認証を受けています。従って、本製品を使用するときに無線局の免許は 必要ありません。また、本製品は、日本国内でだけ使用できます。 ●本製品は、以下の機器や無線局と同じ周波数帯を使用します。
- 産業・科学・医療用機器
- ・工場の製造ラインなどで使用されている移動体識別用の無線局
- -構内無線局(免許が必要な無線局)
- 特定小電力無線局 (免許が必要でない無線局)
- アマチュア無線局 (免許が必要な無線局) ●本製品を使用する前に、近くで移動体識別用の構内無線局、特定小電力無線局、お
- よびアマチュア無線局が運用されていないことを確認してください。
- ●万一、本製品から移動体識別用の構内無線局に対して有害な電波干渉が発生した
- 場合には、速やかに本製品の使用場所を変更するか、使用を中止してください。 ●その他、本製品から移動体識別用の特定小電力無線局またはアマチュア無線局に 対して有害な電波干渉が発生した場合など、何かお困りのことが起きたときは、ソ フトバンクセレクションお客様窓口までお問い合わせください。

# ▲ 警告

- $\bigcirc$ ●本製品の誤動作により重大な影響を及ぼす恐れのある機器の近くでは使 用しないでください。
  - ●病院や航空機内など、電波使用を禁止されている場所では本製品を使用 しないでください。本製品の電波で医療機器 (ペースメーカーなど)や 電子機器に影響を及ぼす恐れがあります。

# ご注意

● 本製品は日本国内仕様です。日本国外で使用された場合、弊社は一切の責任を負 いかねます。また、本製品に関し、日本国外への技術サポート、アフターサービス

#### 保証規定

\*1:ご使用環境によって異なります。

お客様は下記保証内容を十分にご理解のうえ、本製品をご使用ください。

#### ■ 保証内容

本製品付属の保証書(以下「保証書」といいます)に定める保証期間(本製品ご 1. 購入日から起算されます)内に、適切な使用環境および使用方法で発生した本 製品(本体部分のみが対象となり、付属品・消耗品等は含みません)の故障に 限り、無償で本製品を修理または交換いたします。なお、本製品の外観・美観 等については保証の対象となりません。また、修理または交換させていただい た製品の保証期間は、修理または交換後の製品お引き渡し日より30日間もし くは、修理または交換前の保証期間の残存期間のいずれか長い期間とします。

#### ■ 無償保証範囲

- 2. 以下の場合には、保証対象外となります。
  - (1) 保証期間を経過した場合。
  - 保証書および故障した本製品をご提示いただけない場合。 (2)
  - 保証書に販売店、購入年月日、お客様の情報の記載がない場合。 (3)
  - 保証書に偽造・改変などが認められた場合。 (4)
  - 弊社および弊社が指定する機関以外の第三者ならびにお客様による改 (5)
  - 造、分解、修理により故障した場合。 (6) 弊社が定める機器以外に接続、または組み込んで使用し、故障または破
  - 損した場合。 通常想定される使用環境の範囲を超える温度、湿度、振動等により故障 (7) した場合。

  - 「取扱説明書」に記載された使用方法によらずに使用した場合。 (8)
  - (9) 「取扱説明書」に記載された注意事項に従わないことに起因して故障が 発生した場合。
  - (10)「取扱説明書」に記載されていない機能および品質を理由に修理また は交換 を要請される場合。
  - (11) 本製品の消耗部品が自然磨耗または自然劣化していることに起因して故

社プライバシーポリシーをご参照ください。

- (URL http://www.softbankbb.co.jp/ja/privacy/index.html) ソフトバンクセレクション修理センターへご送付いただく場合の送料はお客様 5. のご負担となります。また、ご送付いただく際は、適切な梱包のうえ、紛失防止 のため受け渡しの確認ができる手段(宅配や簡易書留など)をご利用ください。 なお、弊社は運送中の製品の破損、紛失については一切責任を負いません。また、 返送時は輸送時の破損を防止するため、お送りいただいたときと異なる梱包を行 う場合があります。その際は、お客様よりお送りいただいたときの梱包部材(箱 等)は弊社にて破棄させていただきますのであらかじめご了承願います。
- 6. 修理のご要請をいただいた本製品については、弊社の判断で同機種の製品(ただ し、新品とは限りません)と交換させていただく場合があります。なお、同機種 の製品と交換ができないときは、保証対象製品と同等の性能を有する他の製品 (ただし、新品とは限りません)と交換させていただく場合があります。
- 修理により交換された旧部品、または交換された旧製品等は、いかなる場合で 7. も返却いたしません。
- 8. 記憶メディア・ストレージ製品等において、ソフトバンクセレクション修理セン ターにて製品交換を実施した際にはデータの保全は行わず、すべて初期化いたし ます。記憶メディア・ストレージ製品等を修理に出す前に、お客様ご自身でデー タのバックアップを取っていただきますようお願いいたします。

#### ■免責事項

- 本製品の故障について、弊社に故意または重大な過失がある場合を除き、弊社の 9. 債務不履行および不法行為等の損害賠償責任は、本製品購入代金を上限とさせて いただきます。
- 10. 本製品の故障に起因する派生的、付随的、間接的および精神的損害、逸失利益に ついては、弊社は責任を負いません。
- 11. データの消失または破損等につきましては、弊社に故意または重大な過失が ある場合を除き、前2項の範囲で責任を負います。

#### ■ 有効範囲

12. この保証規定は、日本国内においてのみ有効です。また、本製品の日本国外で のご使用につきましては、弊社はいかなる保証もいたしません。

などは行っておりません。

(This product is for use only in Japan. We bear no responsibility for any damages or losses arising from use of, or inability to use, this product outside Japan and provide no technical support or after-service for this product outside Japan.)

● 本製品を運用した結果の他への影響については、弊社は一切の責任を負いかねます。

● 本製品および本書は、改良などの諸事情により予告なく変更する場合があります。

● 本製品および本書は著作権法で保護されている著作物です。したがって、本製品 および本書の一部または全部を無断で複製、複写、転載、改変することは法律で禁 じられています。

# お客様窓口のご案内

製品に関することは、以下にお問い合わせください。

ソフトバンクセレクションお客様窓口

TEL:0800-111-2247 (フリーダイヤル)

#### e-mail : sbsinfo@sbb-support.jp

営業時間:9:00~19:00(土日・祝祭日、年末年始、特定休業日を除く)

最新情報は、http://softbankselection.jp をご覧ください。

## 商標について

■ SoftBank およびソフトバンクの名称、ロゴは日本国およびその他の国 におけるソフトバンク株式会社の登録商標または商標です。 ■ その他記載されている会社名・製品名は、各社の商標または登録商標です。

- 章が発生した場合。
- (12) 本製品をご購入いただいた後の輸送中または保管中に発生した衝撃、 落下 等により故障した場合。
- (13) 地震、火災、落雷、風水害、その他の天変地異、公害、異常電圧などの 外的要因により故障した場合。
- (14) 前各号に掲げるほか、故障の原因がお客様の使用方法にあると認めら れる 場合。
- (15) その他、無償修理または交換が認められない事由が発見された場合。

#### ■ 修理および交換

3. 修理のご依頼をされる場合は、まず、ソフトバンクセレクションお客様窓口(連 絡先:0800-111-2247 (フリーダイヤル)) までご連絡ください。修理に 関する詳しいお手続き方法をご案内いたします。また、ご連絡いただく際に、 下記情報をお手元にご用意ください。

#### [必要な情報]

(1) 返送先(氏名・住所・電話番号[平日昼間の連絡先])

- (2) 製品名
- (3) 故障とご判断した症状・エラーメッセージ(なるべく具体的に)
- (4) 発生状況 (発生した日・発生した条件等なるべく具体的に)
- (5) 発生頻度(発生した回数・発生した時間等なるべく具体的に)
- (6) ご使用環境 (携帯電話機種名・OS/OS バージョン・周辺機器等)
- お客様窓口にご連絡いただいた後、お客様窓口からご案内させていただく方 4. 法に従い、保証書を本製品に添えてソフトバンクセレクション修理センター までご送付ください。本製品を送付される場合には保証書にお客様のご住 所、お電話番号およびお名前をご記入ください。なお、お客様からいただい た個人情報は、原則として本製品の修理および交換の目的の範囲内で利用さ せていただきますが、リコールなど本製品の安全を確保するためにお客様に ご連絡する必要性がある場合には、当該情報を利用することがあることをあ らかじめご了承願います。その他、個人情報の取り扱いに関しましては、弊

(This warranty is valid only in Japan.)

#### 販売元:ソフトバンクBB 株式会社

〒105-7304 東京都港区東新橋1-9-1 東京汐留ビルディング